# TP Rig et Animation d'une balle Blender 2.81a (7h00)

<u>I - Rig</u> <u>1- Téléchagez le fichier blend</u>

<u>2- Ajoutez une armature single bone</u> - Ajoutez une Armature -> Single bone avec **Shift + a** 

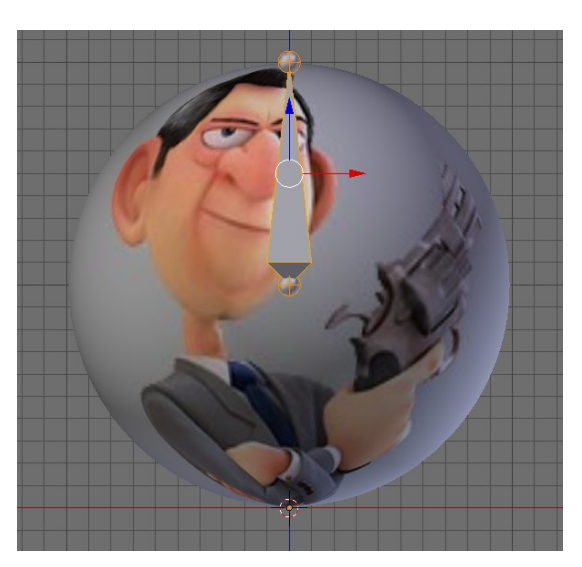

| (2) | Add                |               |                                       |
|-----|--------------------|---------------|---------------------------------------|
|     | V Mesh →           |               |                                       |
|     | ⊃ <u>C</u> urve →  |               |                                       |
|     | ✓ Surface >        |               |                                       |
|     | ✓ Metaball      →  |               |                                       |
|     | P lext             |               |                                       |
|     | 📅 Armature 🗈 😪     | Single Bone   |                                       |
|     | 🗄 Lattice 🕇        | Human (Meta-R | Add an armature object to the scene   |
|     | 🙏 Empty 🕨 🕅        | Animals       | Python: hpy.ops.object.armature add() |
|     | N) Speaker         | Basic         |                                       |
|     | 🤗 Camera           |               |                                       |
|     | lamp >             |               |                                       |
|     | 🧔 Force Field →    |               |                                       |
|     | Course landauren b |               |                                       |
|     | group instance >   |               |                                       |

# 3- Création du bone def\_ctrl\_rotation

Dans l'onglet armature *Viewport Display* cochez In front
Passez en mode edition et déplacez ce premier bone d'une valeur unit de 1

- Le nommer def\_ctrl\_rotation

# 4- Création du bone de contrôle ctrl\_root

- Sélectionnez la base du bone précédent et faire un snap avec :

#### Shift + s -> Cursor to selected

- Ajoutez un nouveau bone avec : Shift + a (add)
- Déplacez son extrémité d'une valeur de 1

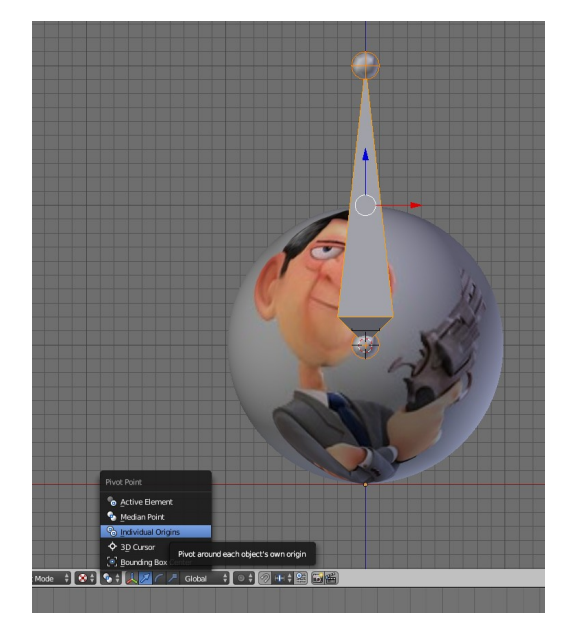

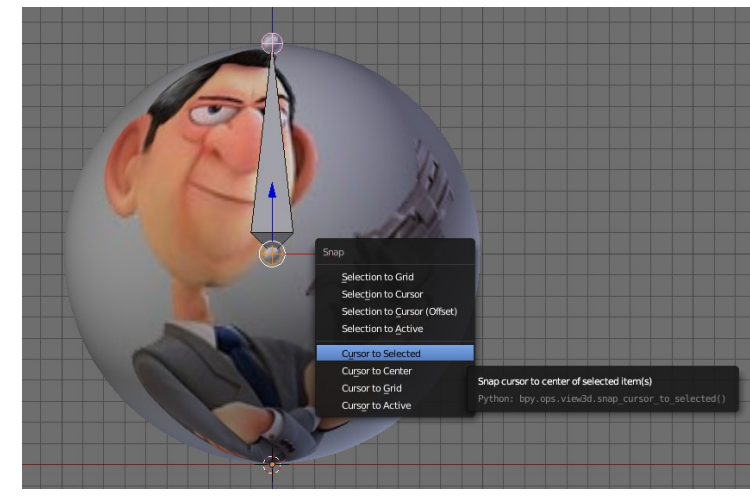

- En individual origin **Raccourci** ; faire une rotation de 90° de ce bone

- Nommez ce bone ctrl\_root

- Afficher les noms de bones : Dans l'onglet armature *Viewport Display* puis cochez Names

## 5- Ajoutez un bone ctrl\_stretch\_top

Ajoutez un bone dont on déplacera son extrémité de 0.5 vers le bas
Le nommer ctrl\_stretch\_top

 Parentez ctrl\_stretch\_top au bone ctrl\_root
 Pour ce faire Sélectionnez ctrl\_sretch\_top puis avec shift sélectionnez ctrl\_root puis faire un
 Ctrl + p -> Keep Offset

Ne pas oublier d'enregistrer votre fichier votre\_nom\_prenom\_balle.blend

#### 6-Ajoutez un bone ctrl\_stretch\_bottom

Replacer le curseur au centre avec Shift + s > Cursor to World Origin
Sélectionnez le bone ctrl\_stretch\_top et le dupliquer avec Shift + d
Echap ou RMB pour annuler son déplacement dans le viewport
Puis le déplacer sur le curseur avec le snap Shift + s > Selection to cursor
Augmentez son échelle de 4 unit

- Le nommer ctrl\_stretch\_bottom

# 7- Parentage de def\_ctrl\_rotation à ctrl\_stretch\_bottom puis à ctrl\_root

- Avec la méthode Keep offset (écrite plus haut)

- . parentez def\_ctrl\_rotation à ctrl\_stretch\_bottom
- . parentez ctrl\_stretch\_bottom à ctrl\_root

# 8- Ajoutez un bone mch\_track

- Placer le curseur au centre de la balle avec Shift + s > Cursor to selection

- Sélectionnez le bone **ctrl\_stretch\_top** et le dupliquer avec **Shift + d** 

- Echap ou RMB pour annuler son déplacement dans le viewport

- Puis le déplacer sur le curseur avec le snap **Shift + s > Selection to cursor** 

- Le nommer mch\_track

 Parentez en Keep offcet mch\_track au bone ctrl\_stretch\_bottom

#### <u>8- deform</u>

- Sélectionnez mch\_track, ctrl\_stretch\_top, ctrl\_stretch\_bottom et ctrl\_root puis faire un Shift + w > Deform > puis dans le panneau en bas à gauche choisir > Disable

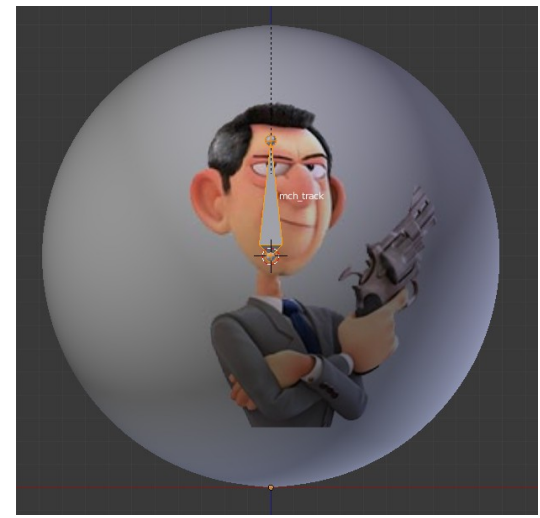

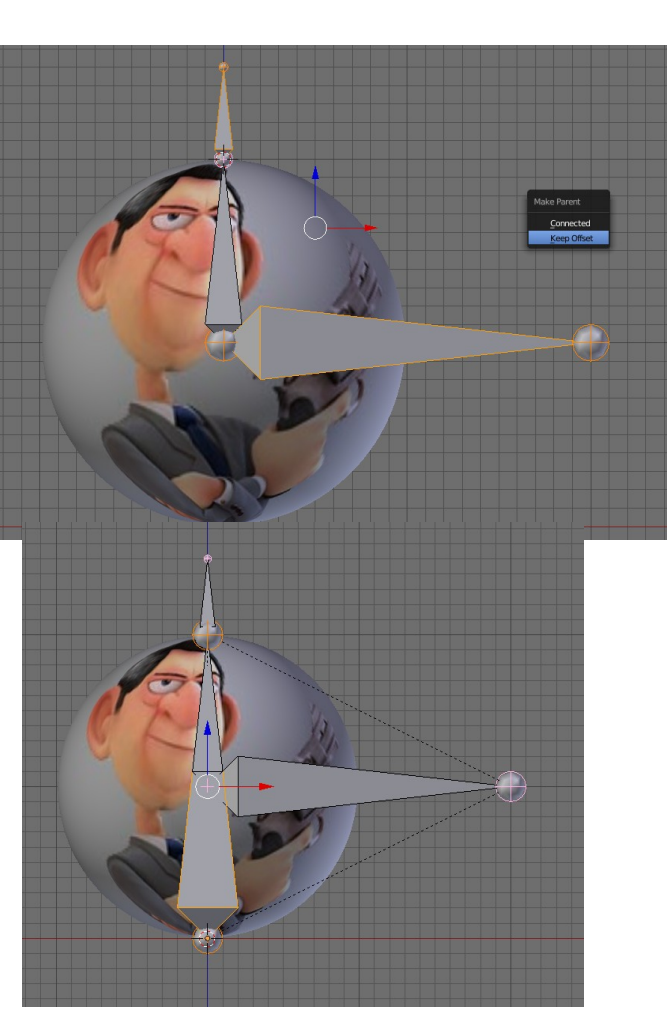

# 9- Ajoutez la contrainte (Stretch to) au bone ctrl\_stretch\_bottom

- En pose mode **Ctrl + Tab** Sélectionnez le bone **ctrl\_stretch\_top** puis avec **Shift** le bone **ctrl\_stretch\_bottom** puis avec **Ctrl + Shift + c** ajoutez la contrainte **Stretch to** 

## <u>11- Ajoutez les customs shapes</u> (Shape\_root, ...)

- Sélectionnnez le bone ctrl\_root puis lui ajoutez un custom shape comme ci contre

#### Attention ne pas oublier de cocher Wireframe

*Faire de même avec les autres contrôleurs* 

Placez le bone **mch\_track** dans le calque 2 avec **m** (move)

# 13- Ajoutez des groupes de couleurs

- Ajoutez 3 Groupes : Root (rouge) Rotation (vert) Stretch (jaune)

Assignez à chaque bones le groupe approprié

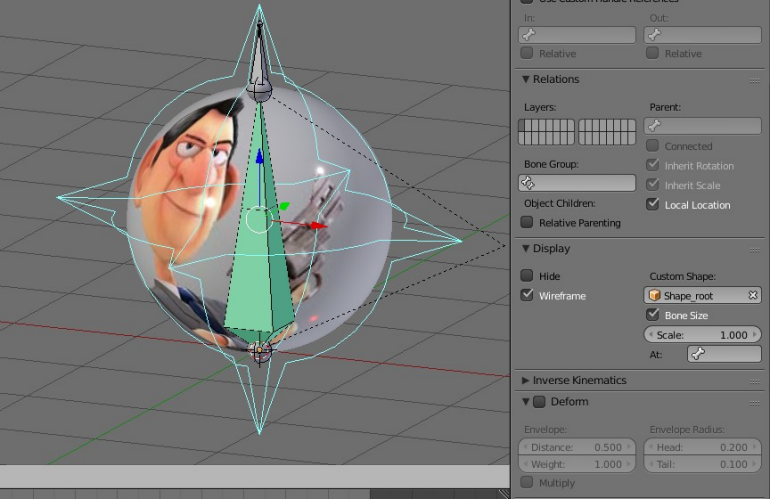

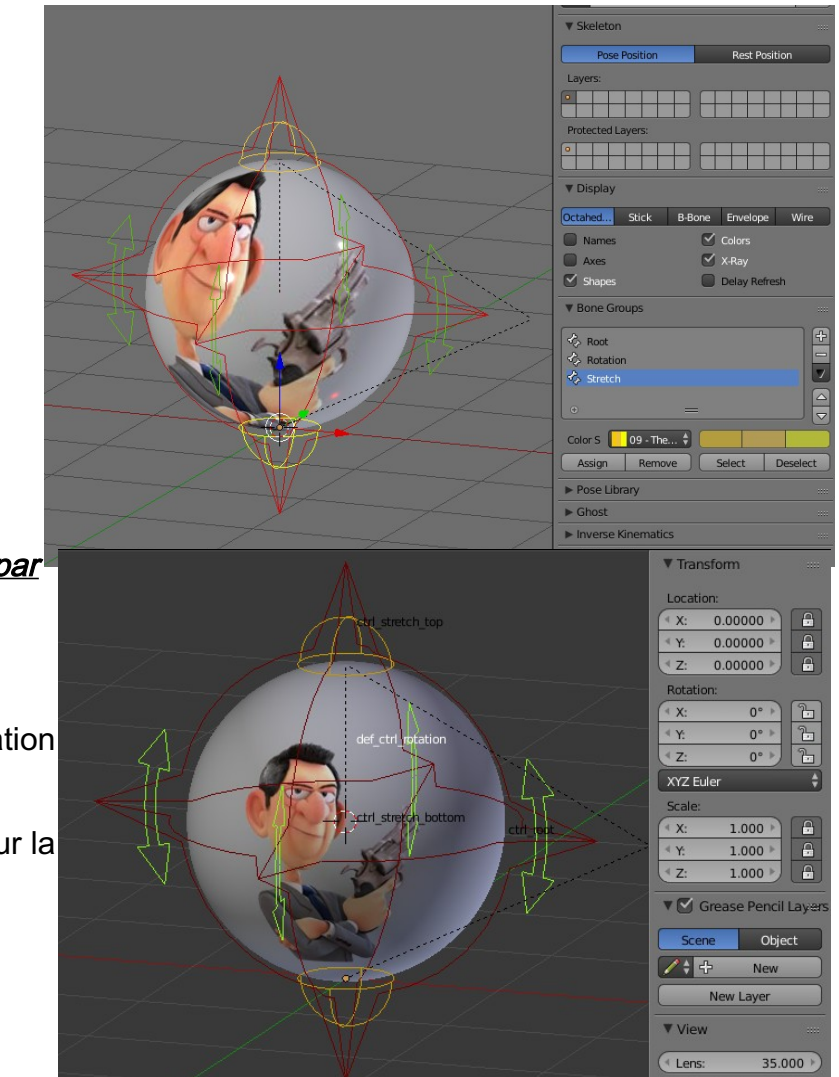

# <u>12- Bloquez location, rotation, scale par</u>

# a. Bone de rotation

Sélectionnez le bone de contrôle rotation (vert) def\_ctrl\_rotation

Bloquez les axes (cadenas) **x**, **y**, **z** sur la **Location** et le **Scale** 

Attention Choisir de se mettre en XYZ Euler

# b. Bones de stretch

Pour les deux contrôleurs de stretch (jaune)

Bloquez les axes x,y,z sur la **Rotation** et le **Scale** 

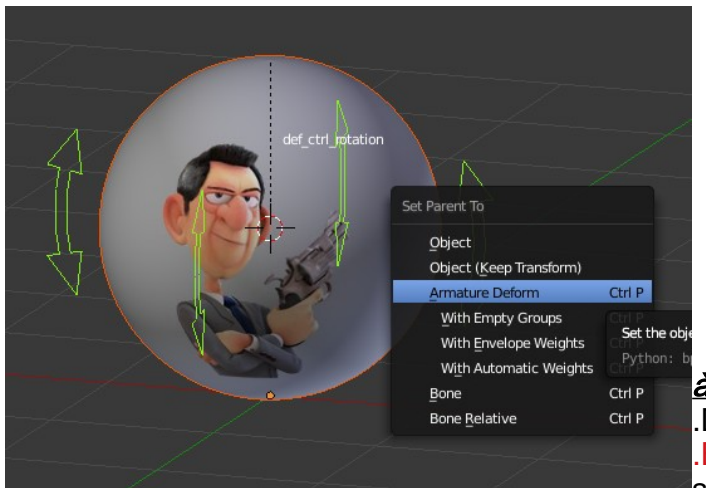

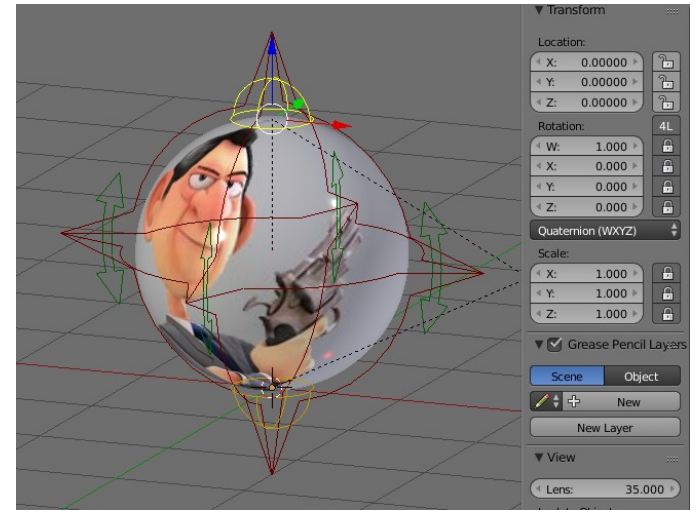

<u>10- Générer un « skin » ou parenter l'objet</u> à l'armature

Dans le menu edit **décochez Lock Objects Modes** En pose mode **Ctrl + Tab** sur l'armature puis sélectionnez la balle et avec **Shift** le bone de

deformation def\_ctrl\_rotation faire un Shift + h pour ne voir que ce bone .Puis faire un Ctrl + p -> Armature Deform

Sélectionnez le bone def\_ctrl\_rotation puis avec Shift la balle Ctrl + Tab pour passer en weight paint

Puis dans le menu faire un Weights > Assign Automatic from Bones

La balle deviens rouge.

Sortir du mode Weight paint Avec Ctrl + Tab

Sélectionnez l'armature puis faire un **Alt + h** pour réafficher les autres bones

Testez le rig en déplacant **(grab g)** les ctrl stretch et le root Essayez aussi la rotation du contrôleur rotation **(rotate r)** 

# II - Animation de la balle

Passez en mode animation

Animer par rebonds que sur le plan ZY

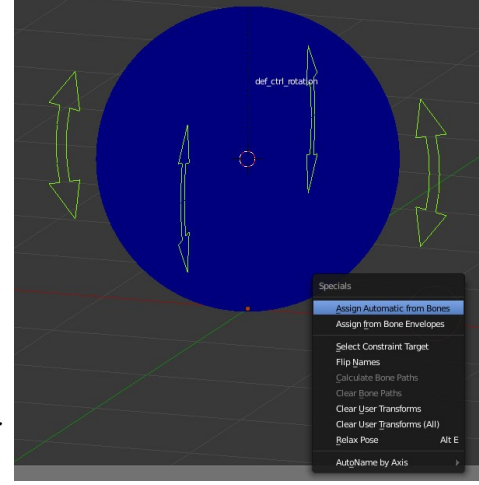

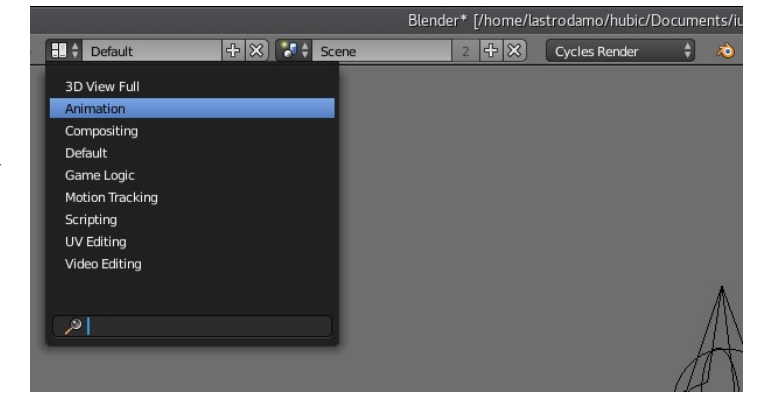

<u>1- Timing & Rhythm - Choisir la</u> <u>durée et le rhythm de son</u> <u>animation</u>

Dans les propriétés, choisir 24 fps (frame per seconds)
Dans la timeline, limitez la fin de l'animation à 100 frames.
Placez la camera comme sur cet exemple

# Poses Extrêmes et Breakdown

- Déplacez le bone root de la

balle hors champ de camera puis placez une première clé de Breakdown avec i > LocRotScale

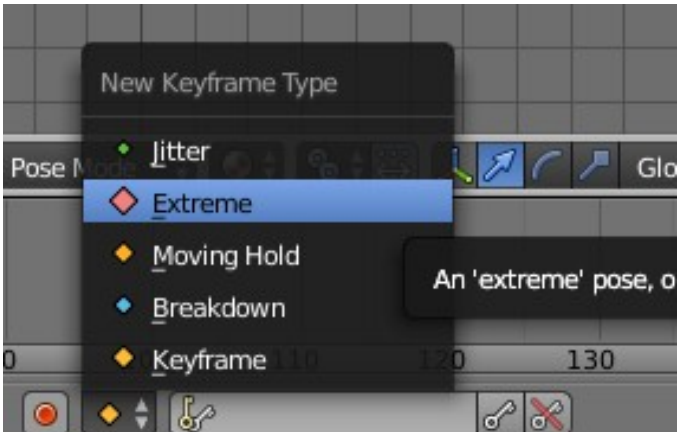

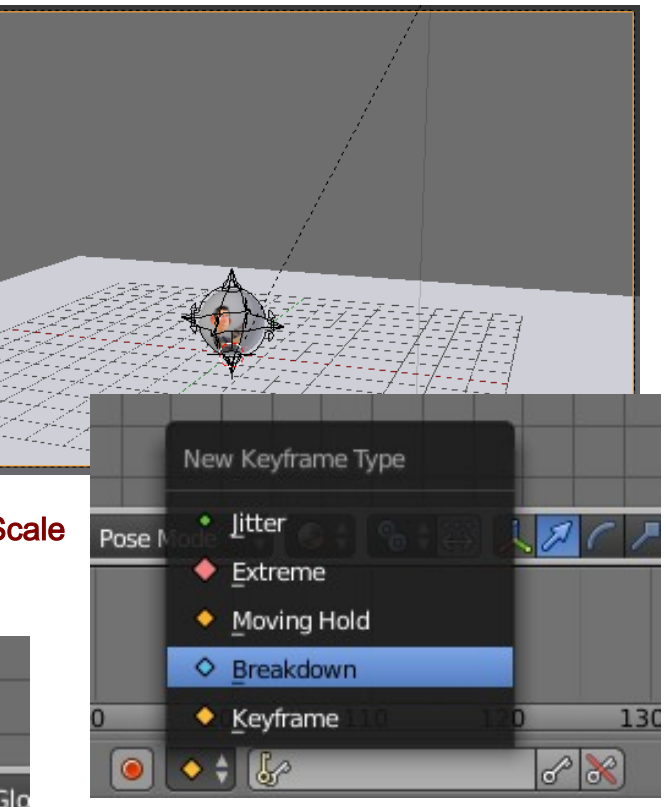

- Se déplacer dans la timeline à 30 puis placez la balle au sol et ajoutez une nouvelle clé de pose Extrême en LocRotScale

- Continuez à poser des Breakdown et Extreme pour obtenir un résultat comme sur l'exemple ci-dessous

Une fois vos clés posées au feeling, vous pouvez faire apparaître le motion paths ou chemin panneau T / Tools / Motion Paths régler en Head avec end à 100 et calculez

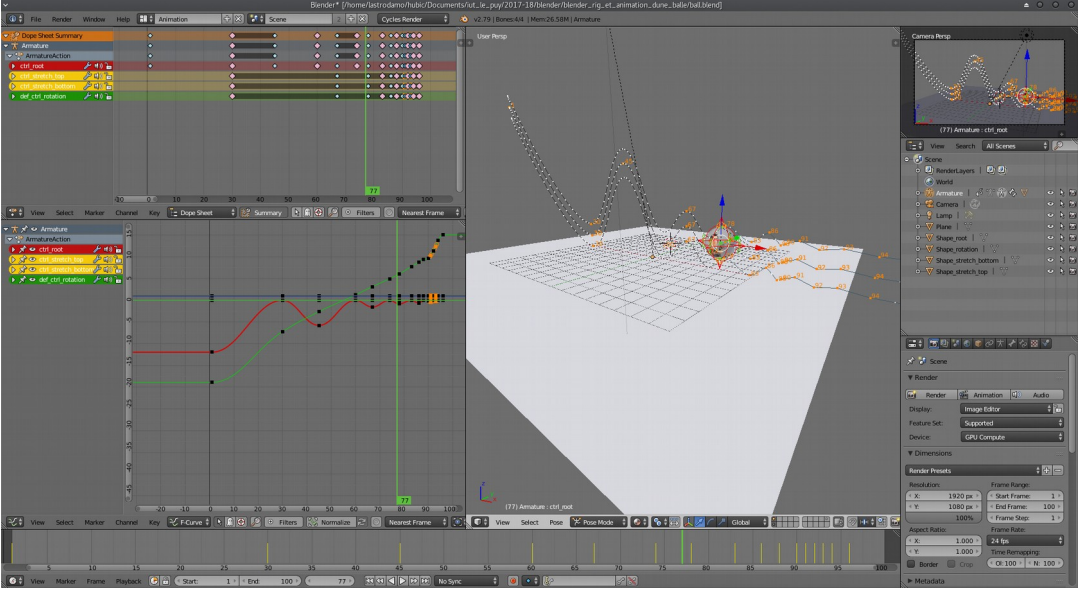

UCA - IUT Département MMI Le Puy en Velay

#### <u>2- Arcs</u>

Nous avons besoins de créer un mouvement balle parabolique

- Sélectionnez la première clé sur la courbe rouge et appuyez sur v pour changer son type en vector

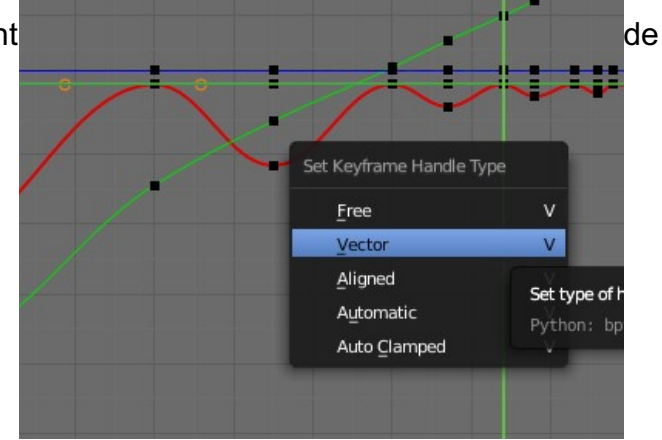

Modifiez entièrement la courbe x location

pour obtenir un mouvement avec un bel arc à chaque rebonds (cf. ci-dessous)

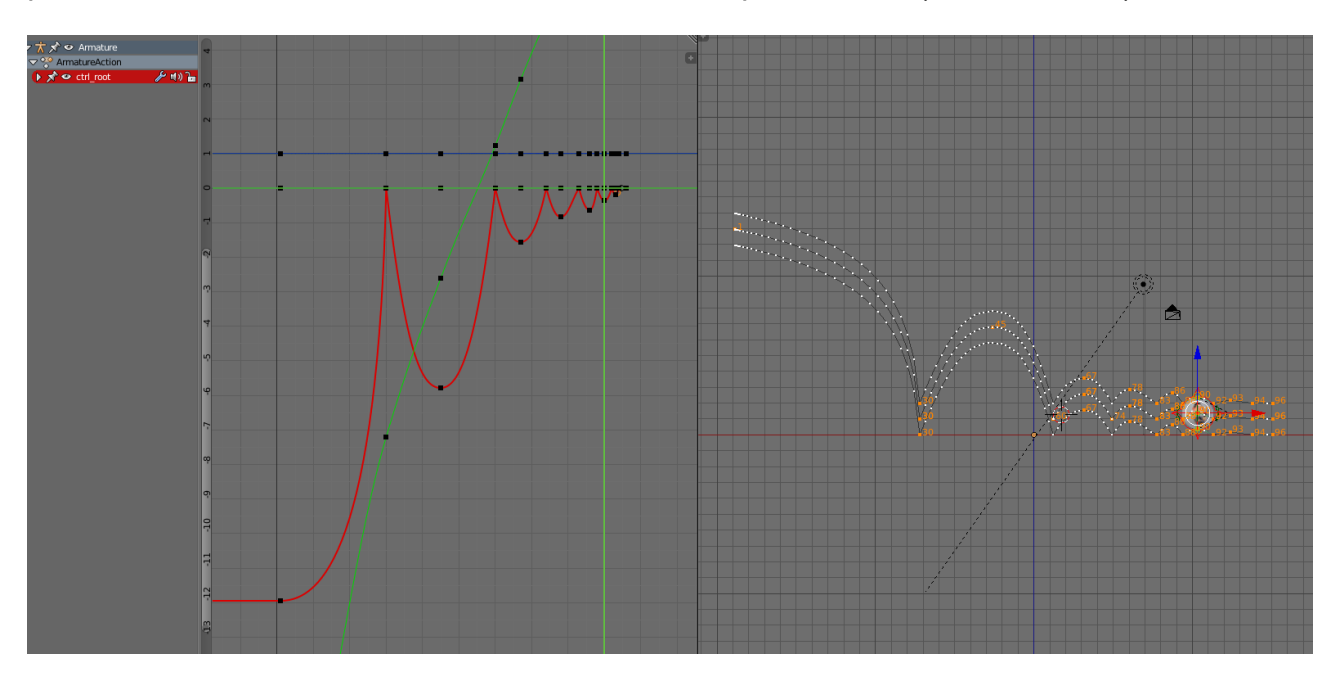

Les « Spacings » (Accélérations ou Ralentissements) In-Between seront gérés par cette nouvelle courbe (arcs)

Avec le bone root (rouge), orientez la balle dans l'axe de la trajectiore (tangente) comme ci-dessous

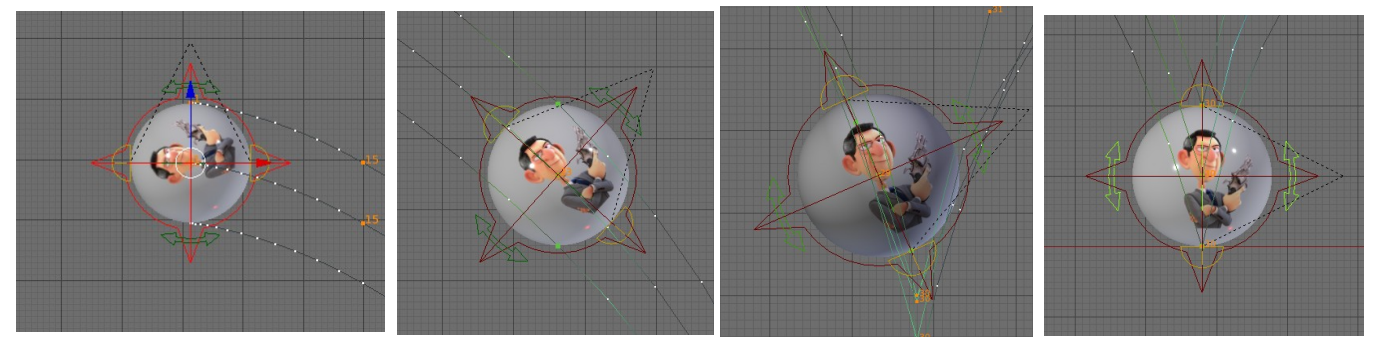

Répétez cette même opération sur toute l'animation de la balle.

Attention si l'on pose des clés ailleurs que sur les poses Breakdown et Extrême ; ne pas oublier de choisir Keyframe

# 3- Squatch and Stretch

Mettre une clé à la frame 0 pour le contrôleur stretch top (jaune)

- Se positionner à la frame 23 déplacez le contrôleur de stretch haut vers le haut comme ci contre ->

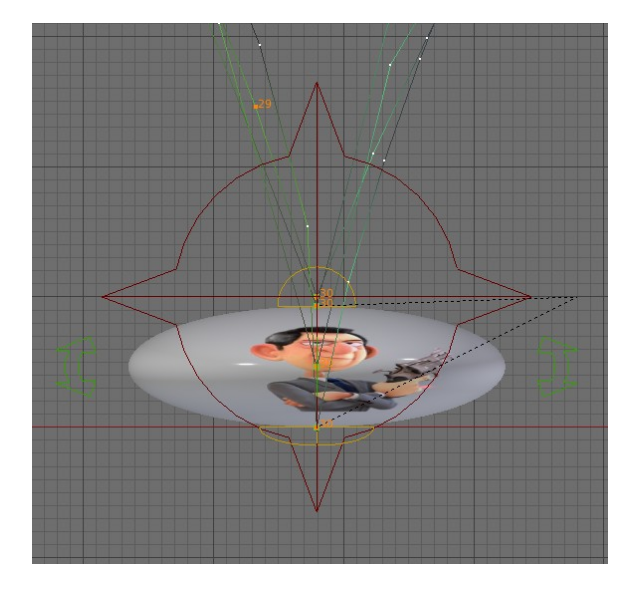

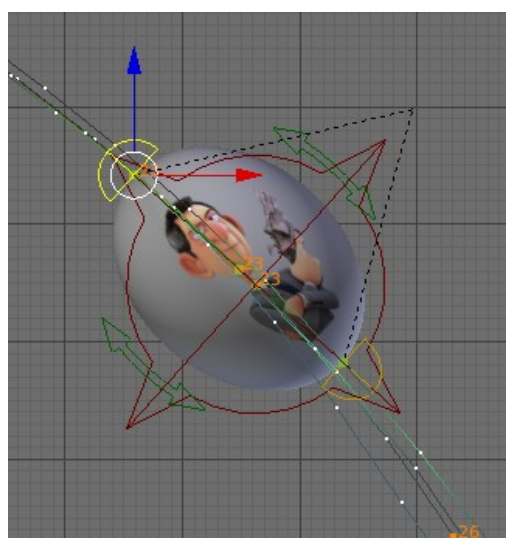

- Toujours avec le même controleur d'étirement se positionner à la frame 30 et applatir la balle au sol <- comme ci-contre

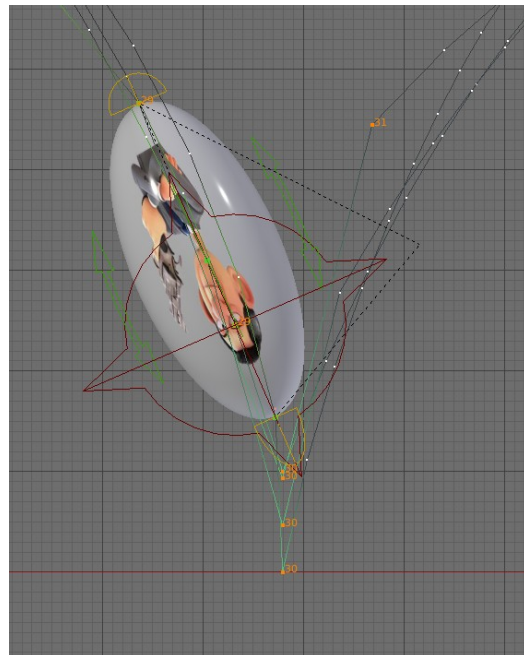

Et à la frame 29 déformez la balle au maximum comme sur cet exemple ci-contre ->

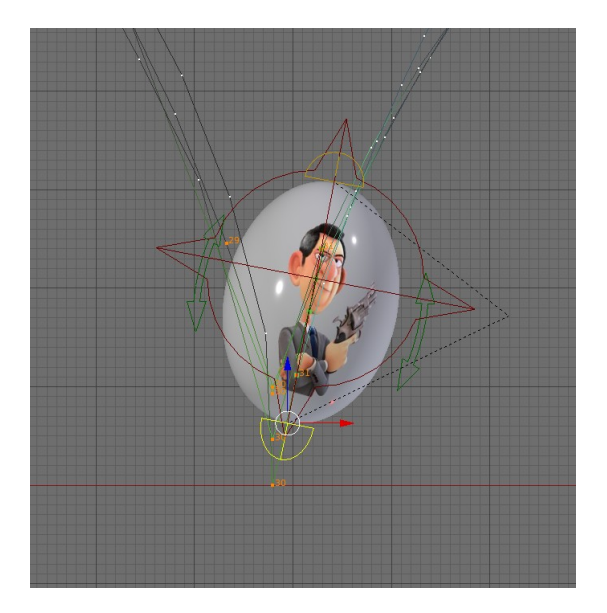

A la frame 31 choisir une déformation de la balle comme ci-joint

- Répétez ces déformations mais plus réduite dans le temps jusqu'à la fin de l'animation.

#### 4- Exagération

Nous allons ajouter une rotation interne (vrille / Roll) de la balle

- Mettre une clé **i Rotation** à la frame 0 sur le contrôleur de rotation (vert) comme ci-joint

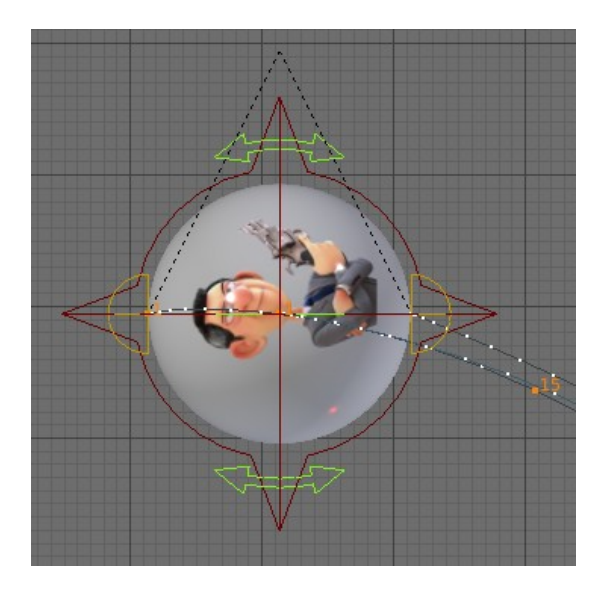

- A la frame 15 faite tourner la boule de 180° dans le sens horaire puis mettre une clé

- Puis à la frame 30 tourner une nouvelle fois de 180° dans le sens horaire. Attention ne pas oublier de mettre une clé.

- A la frame 38 faite tourner la boule de 160°

- A la frame 45 tourner de 160°

Répétez cette méthode en réduisant la rotation progressivement à chaque rebonds d'une différence de 20° jusqu'à la fin de l'animation.

M'envoyer votre fichier blend à l'adresse mail damien.monteillard@ext.uca.fr